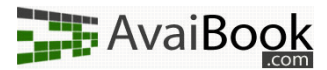

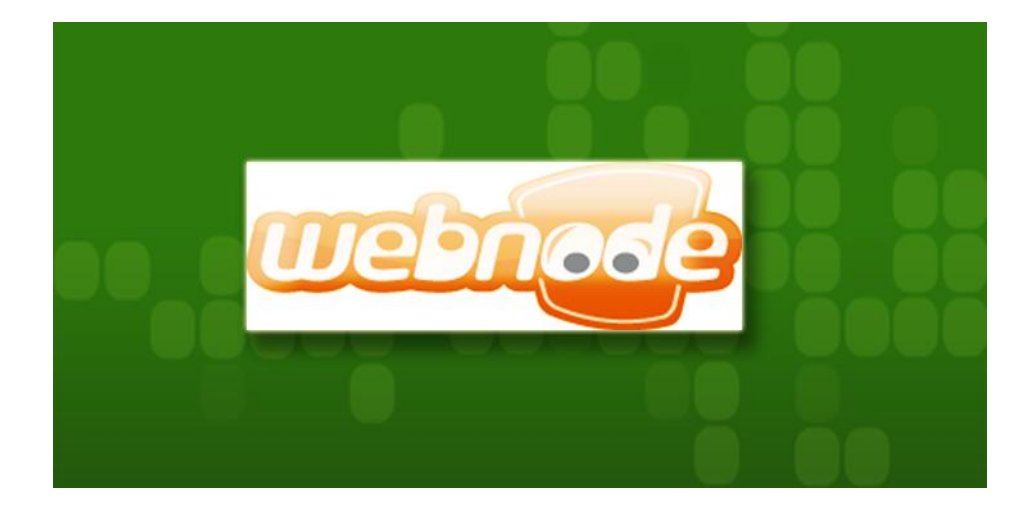

## Implementación de widgets AvaiBook en WebNode.com

## Introducción

WebNode es una excelente herramienta online que nos permite, de manera rápida, sencilla y gratuita crear un sitio web. Con esta herramienta, personas que no tienen conocimiento de programación web, pueden crear su propia web en unos pocos minutos.

Si es tu caso, y no sabes cómo colocar widgets en la página, aquí te explicaremos detalladamente todos los pasos.

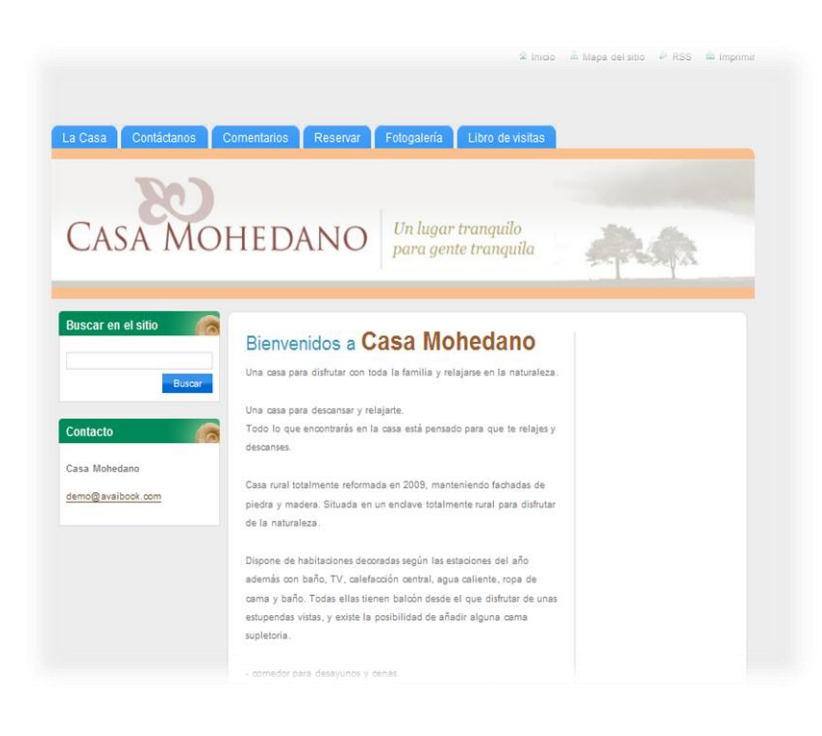

A nuestra izquierda se muestra el aspecto de una página prácticamente vacía. ¿Cómo podríamos poner nuestros WIDGETS?

**NOTA**: Como vamos a publicar widgets, te recomendamos que si tienes dudas a la hora de crearlos eches un vistazo al <u>éste</u><sup>1</sup> videotutorial, en el cual se muestra el proceso de creación de un calendario con botón de reserva.

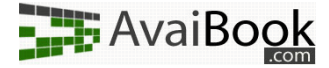

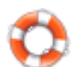

## COMO CREAR UN WIDGET

**1.** Lo primero de todo es entrar con nuestro usuario; pinchamos en el área de la pagina con el botón de Editar Website y en la página siguiente la opción Comienza a editar.

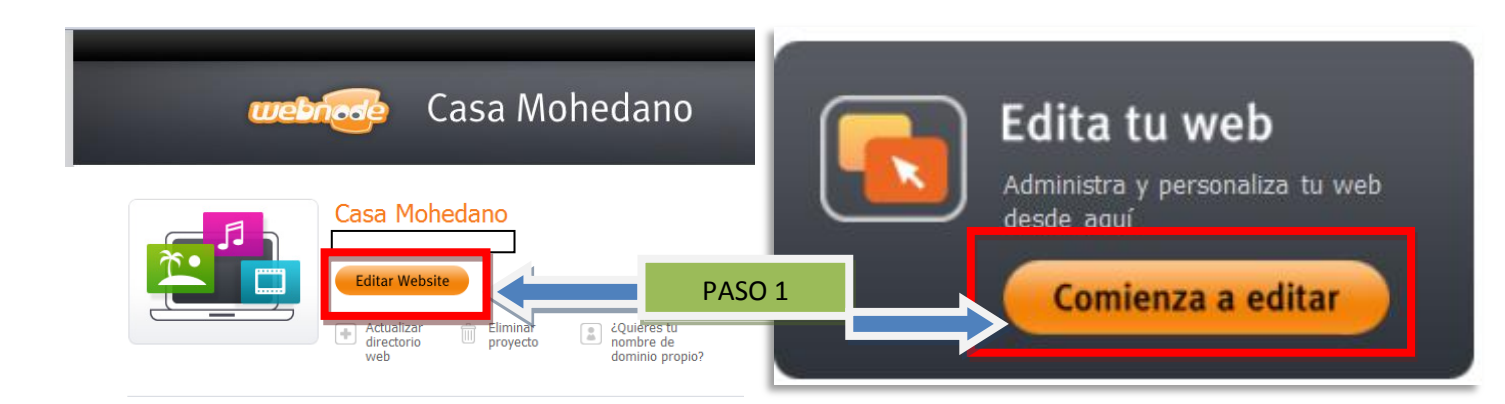

| Refrection<br>New States<br>Refrection<br>Refrection<br>Refrec | Contenidos                                                                                                    |        |
|----------------------------------------------------------------------------------------------------|----------------------------------------------------------------------------------------------------|--------|
| L. Editor                                                                                                    | Texto e<br>imágenes Totogalería                                                                                                    | PASO 2 |
| CA                                                                                                    | Contactances Conventances Reserver Fologaderia Libro de visitare<br>SAMOHEDANO Un lugar tranquilo<br>para gente tranquila                                   |        |
| Buscar                                                                                                    | Agul puedes arrastrar y<br>stata controlid runo a<br>Bienvenidos a Casa Mohedano<br>Una casa para distutar cen toda la famila y religione en la naturaleza. |        |

 Para crear nuestro WIDGET pinchamos en el Icono de WIDGETS dentro de la sección de Contenidos para empezar a crear el nuevo Widget.

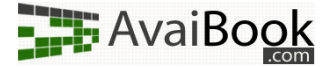

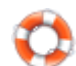

## **3.** Seleccionamos la opción de Código Embebido.

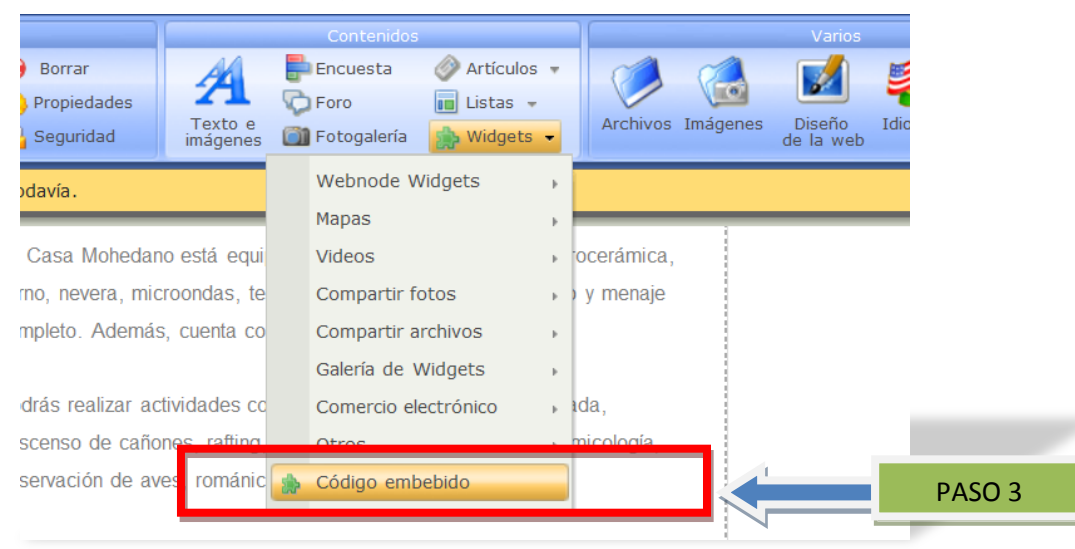

- 4. Antes de continuar, necesitamos tener un widget. Si no sabes cómo crearlos, te recomendamos echar un vistazo a nuestros videotutoriales, en especial ahora mismo a <u>éste</u><sup>1</sup>.
- 5. Dentro de la caja de texto "Código embebido" introducimos el código que hemos copiado desde la página de Avaibook.com. En nuestro caso el WIDGET que vamos a utilizar es un Calendario de Disponibilidad. Al terminar de editar el WIDGET pinchamos el botón de Aceptar.

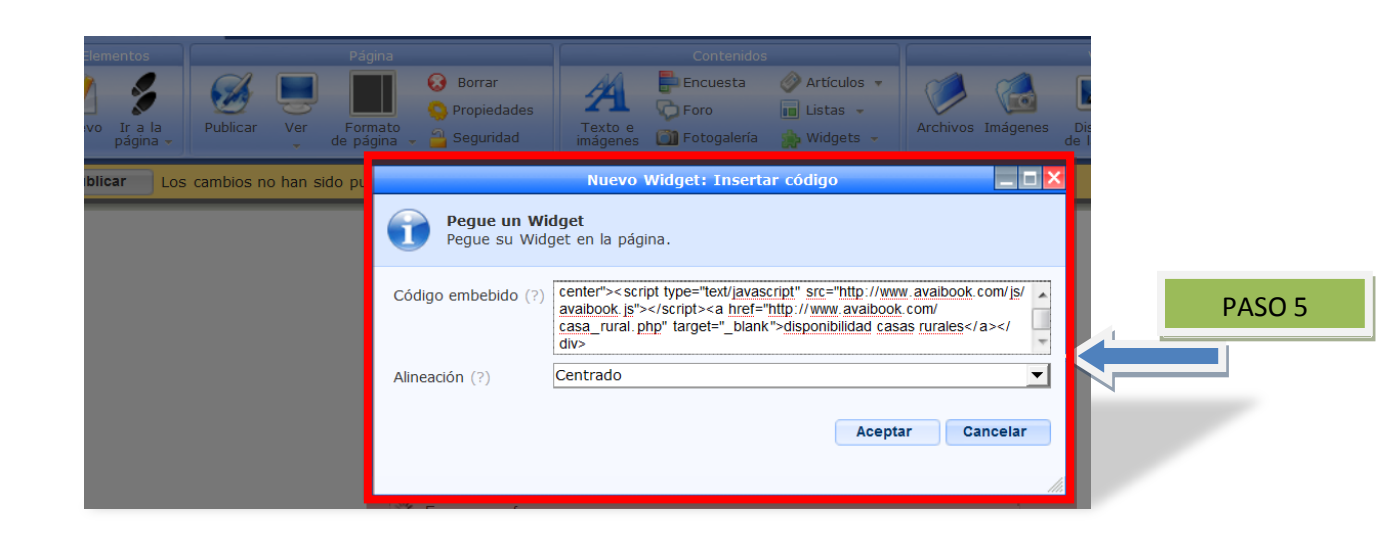

<sup>&</sup>lt;sup>1</sup>http://www.avaibook.com/ver\_videotutorial.php?id=7

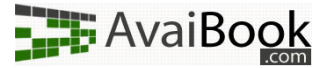

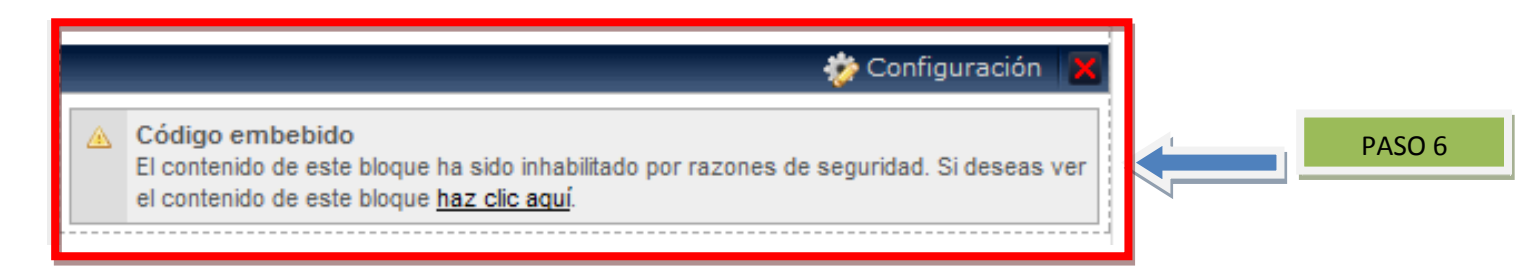

6. Puede que nos encontremos con un mensaje como este. Si es así no hay de qué preocuparse. Pinchamos en el enlace remarcado "haz clic aquí" y ya nuestro WIDGET aparecerá una vez recargada la página.

|       | - | Configuración 🔀 |         |                  |                  |            |             |              | • 🗙 |        |
|-------|---|-----------------|---------|------------------|------------------|------------|-------------|--------------|-----|--------|
|       |   | Lun             | Mar     | Mie              | Jue              | Vie        | Sab         | Dom          |     |        |
|       |   | 28              | 29      | 30               | 31               | 1          | 2           | 3            |     |        |
| ASO 7 |   | 4               | 5       | 6                | 7                | 8          | 9           | 10           |     | PASO 8 |
|       |   | 11              | 12      | 13               | 14               | 15         | 16          | 17           |     |        |
|       |   | 18              | 19      | 20               | 21               | 22         | 23          | 24           |     |        |
|       |   | 25              | 26      | 27               | 28               | 29         | 30          | 1            |     |        |
|       |   | 2               | 3       | 4                | 5                | 6          | 7           | 8            |     |        |
|       |   |                 | Ocupado |                  | Tempora<br>Media | da [       | Ten<br>Alta | nporada<br>a |     |        |
|       |   |                 |         |                  | Reserva          | Ya!        |             |              |     |        |
|       |   |                 |         | <u>disponibi</u> | lidad casa       | is rurales |             |              |     |        |

\*Aquí vemos ya nuestro WIDGET totalmente integrado en nuestra página.

- Una vez realizado todos estos pasos no nos queda nada más que darle al botón de publicar que nos aparece en la parte superior izquierda.
- 8. <u>LISTO!</u> Ya tenemos nuestra web con el WIDGET "Calendario de Disponibilidad" integrado.

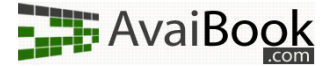

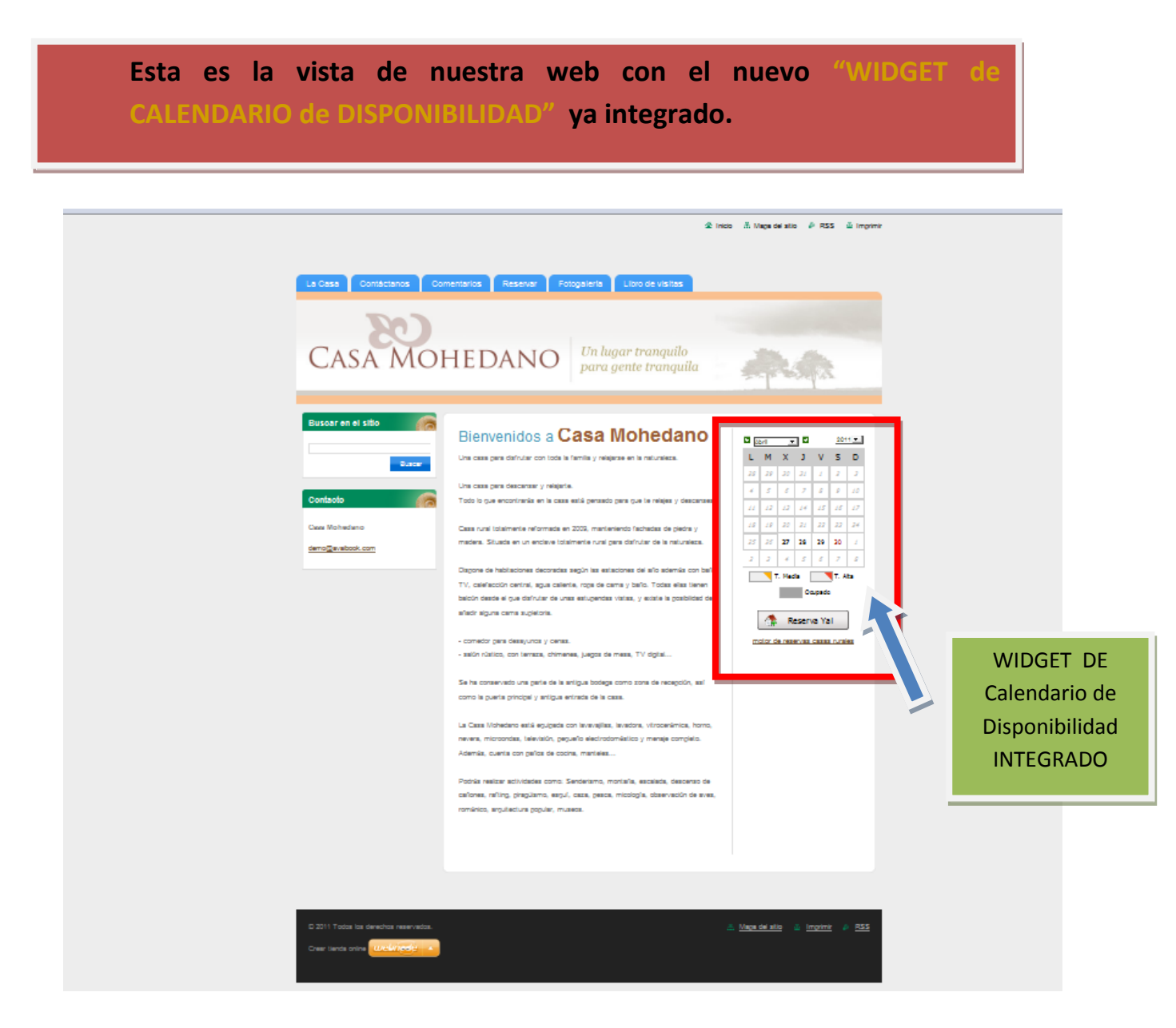